# 3G影音監控錄影DVR GL-W51 EXPORT ONLY

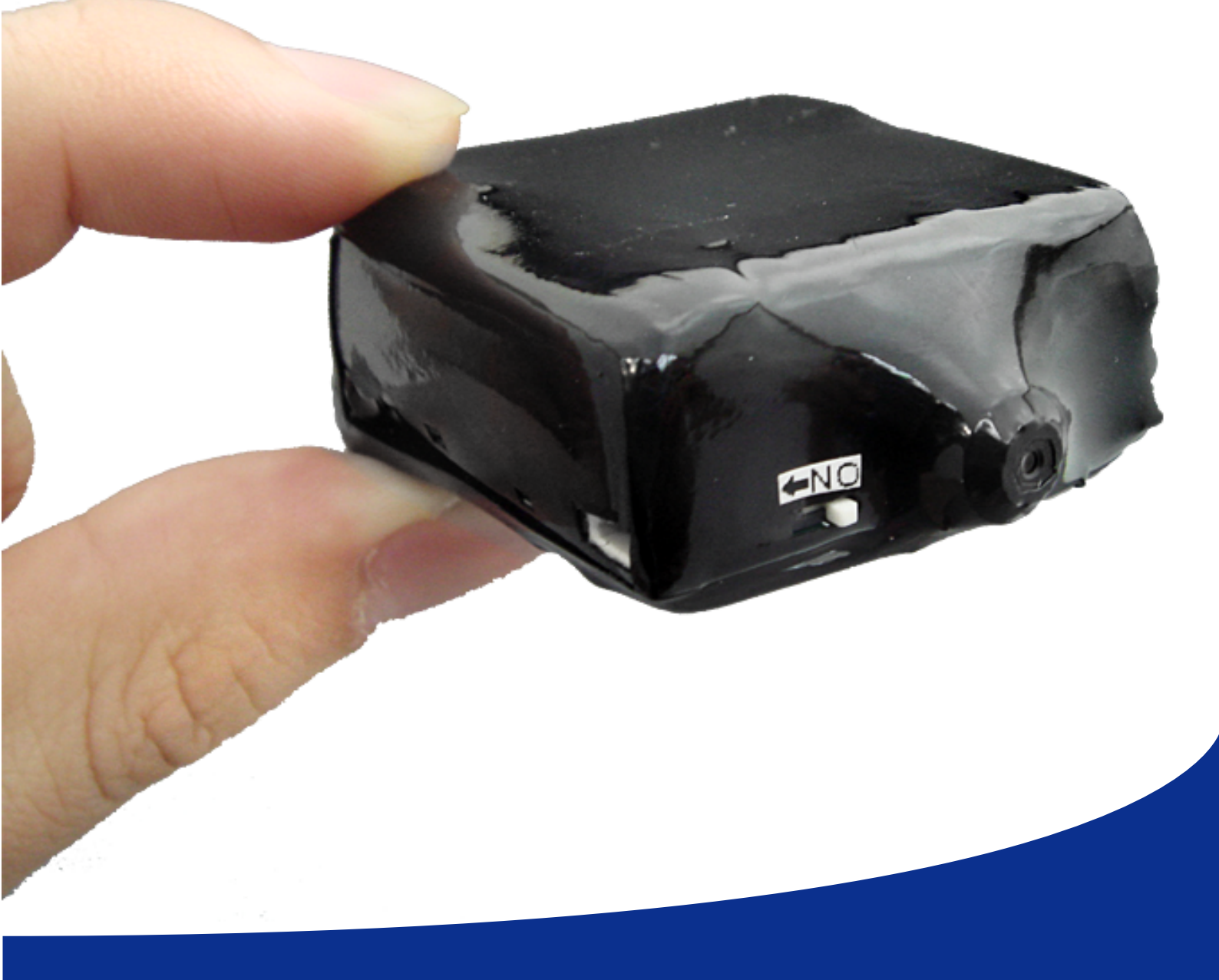

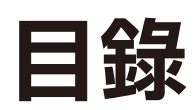

| 快速開始                      | 2  |
|---------------------------|----|
| 特點                        | 3  |
| 規格                        | 3  |
| 裝置元件說明                    | 4  |
| 簡訊指令                      | 5  |
| 範例                        | 7  |
| 設定第一個監控號碼                 | 7  |
| 刪除監控號碼                    | 8  |
| Email 設定                  | 8  |
| GPRS APN 設定               | 9  |
| 設定振動感應                    | 9  |
| 設定外置感應                    | 15 |
| 設定聲控感應及聲控靈敏度              | 16 |
| 號碼過濾功能                    | 16 |
| 聲音及影像錄製時間,解析度, 偵率設定       | 17 |
| 設定感應延遲時間                  | 17 |
| 時間與日期設定                   | 17 |
| 發送指令錄製影像                  | 17 |
| 發送指令錄製聲音                  | 18 |
| 查看裝置狀態 View device status |    |
| CELL ID 定位                |    |
|                           |    |

## 快速開始

插入 SIM 卡和 Micro SD 卡
 (開始使用前請插入 SIM 卡和 Micro SD 卡, 裝置內如果沒有 SIM 卡和 Micro SD 卡將無法使用)

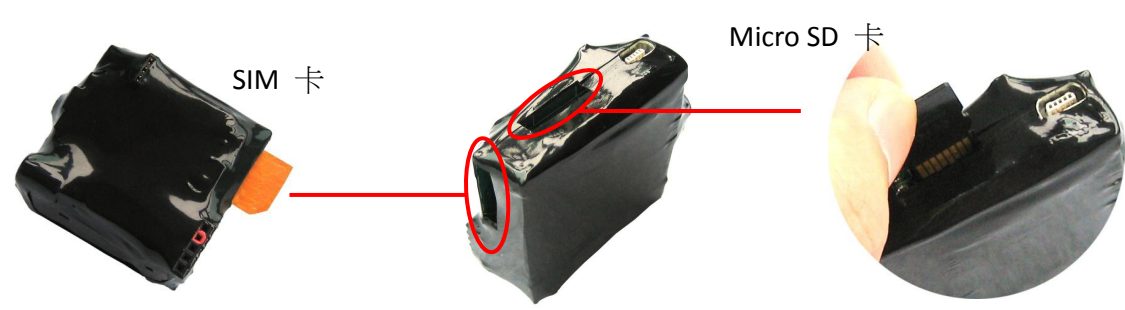

 打開電源開關. 打開電源時,指示燈會亮起,當所有指示燈都熄滅時,開機完成.裝置進入工作狀態

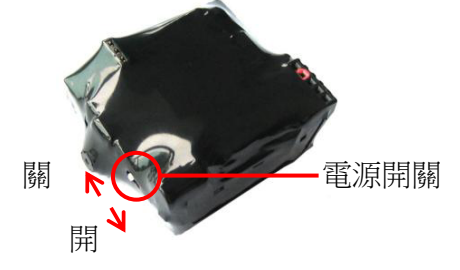

設定第一個用於控制裝置的手機號碼
 例如: 裝置的密碼為 123 要設定的號碼 93612345678,

發送簡訊 1230193612345678 到目標裝置. 設定成功後,會收到裝置的回復簡訊. "手機號碼-->PDN1"如下圖

| autil AT&T 3G   | 15:21         | * 🗬    |
|-----------------|---------------|--------|
| Messages        | 936 7006 7309 | Edit   |
|                 | 1230193612    | 345678 |
| <u>"9361234</u> | 5678">PDN1    | ٥      |
|                 |               |        |
|                 |               |        |
|                 |               |        |
|                 |               |        |
|                 |               |        |
|                 |               |        |
|                 |               |        |
| 0               |               | Send   |

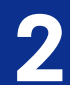

### 特點

多功能 3G 攝影機系列,可使用 3G 手機遠程實現實時監控,監聽,可錄製影像,聲音,拍照並傳送到指定 E-Mail 等. 功能強大. 本系列產品體積小巧,可改裝成其他物品,方便隱藏與使用. 如: 您可安裝在家裡, 當您在上班時,也能隨時監控家中情況,用於防盜或嬰兒看護等

- ◎ 可錄製聲音,錄製影像和拍照
- 図 錄製的影像,聲音,照片可自動傳送到您的 E-Mail
- ☑ 隨時登入 E-Mail 查看記錄
- 図 錄製的視頻或聲音可以保存到 Micro SD 卡上
- 図 裝置觸發感應後,可自動回撥視訊電話到監控號碼
- ☑ 能通過手機訊號基地台定位裝置並用簡訊回傳定位資訊或發送定位資訊到 Email 帳戶,通過 google maps 查看地圖
- 図 可用簡訊遠程控制裝置
- 図 使用 WCDMA 3G 網絡,全球通用
- 図 號碼過濾功能,裝置可過濾其他手機號碼,僅允許授權的號碼才可監控裝置
- ◎ 迷你體積方便安裝與隱藏

### 規格

| 網路頻率   | WCDMA(3G),GSM 900/1800/1900 |  |
|--------|-----------------------------|--|
| 鏡頭     | 30 萬畫素 CMOS 低照度鏡頭           |  |
| 拍照圖片大小 | 640x480                     |  |
| 影像檔格式  | 320x240 Mp4 file            |  |
| 錄音檔格式  | With light AMR format       |  |
| 電池     | 1200mA (3 天待機時間, 4 小時間工作時間) |  |
| 儲存空間   | 支援最大 32GB Micro SD 卡        |  |
| 尺寸     | 43 x 40 x 17mm              |  |
| 重量     | 35g                         |  |

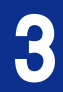

## 裝置元件說明

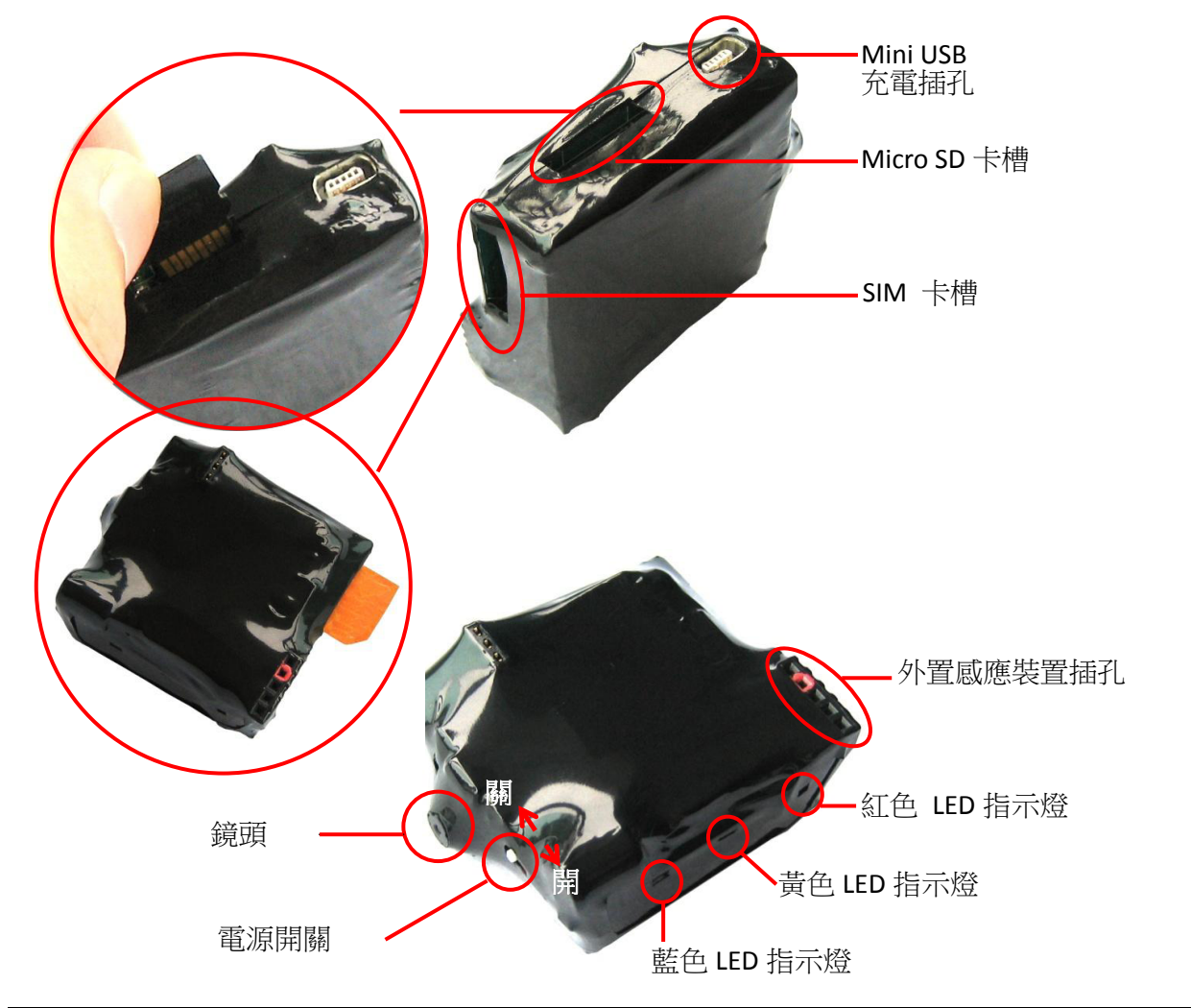

| LED 指示燈 | 說明                                     |  |
|---------|----------------------------------------|--|
| 紅色      | 打開電源後,紅燈亮表示裝置內沒有 Micro SD.插上 Micro SD卡 |  |
|         | 後, 紅燈會熄滅.                              |  |
|         | 注意: 沒有 Micro SD 卡, 裝置將無法工作             |  |
| 黄色      | 黄燈熄滅表示裝置安裝成功.                          |  |
| 藍色      | 藍燈亮表示正在註冊手機網路. 藍燈熄滅表示手機網路註冊成功,         |  |

### 附件

| 11911                             |       |     |
|-----------------------------------|-------|-----|
| SanDisk ►<br>4 <sub>GB</sub> mcco |       |     |
| Micro SD 卡 (可選)                   | 紅外感應. | 充電器 |

簡訊指令

## 簡訊指令表

| <b>指令(xxx =</b> 裝置密碼)     | 說明                                              |  |  |
|---------------------------|-------------------------------------------------|--|--|
| xxx01 手機號碼 1              | 設定第一個監控號碼                                       |  |  |
| xxx02 手機號碼 2              | 設定第二個監控號碼                                       |  |  |
| xxx03 手機號碼 3              | 設定第三個監控號碼                                       |  |  |
| xxx01#                    | 刪除第一個監控號碼                                       |  |  |
| xxx02#                    | 刪除第二個監控號碼                                       |  |  |
| xxx <mark>03</mark> #     | 刪除第三個監控號碼                                       |  |  |
| xxx040                    | 關閉振動感應功能                                        |  |  |
| xxx041                    | 激活振動感應, 當檢測到振動時, 回撥視訊電話給監控號碼                    |  |  |
| xxx042                    | 激活振動感應, 當檢測到振動時, 回撥語音電話,給監控號碼                   |  |  |
| xxx043                    | 激活振動感應, 當檢測到振動時, 錄製影像,並發送到 Email 郵箱             |  |  |
| xxx044                    | 激活振動感應, 當檢測到振動時, 錄製現場環境聲音,並發送到                  |  |  |
|                           | Email 郵箱                                        |  |  |
| xxx046                    | 激活振動感應, 當檢測到振動時, 拍攝照片,並發送到 Email 郵箱             |  |  |
| xxx050                    | 關閉外置感應裝置(如外置紅外感應裝置等)                            |  |  |
| xxx051                    | 激活外置感應, 當外置感應裝置檢測到感應時,回撥視訊電話給                   |  |  |
|                           | 監控號碼                                            |  |  |
| xxx052                    | 激活外置感應,當外置感應裝置檢測到感應時,回撥語音電話,給                   |  |  |
|                           | 監控號碼                                            |  |  |
| xxx053                    | 激活外置感應,當外置感應裝置檢測到感應時,開始錄製影像,                    |  |  |
|                           | 並發送到 Email 郵箱                                   |  |  |
| xxx054                    | 激活外置感應,當外置感應裝置檢測到感應時,開始錄製聲音,                    |  |  |
|                           | 並發送到 Email 郵箱                                   |  |  |
| xxx056                    | 激活外置感應,當外置感應裝置檢測到感應時,拍攝照片,並發                    |  |  |
|                           | 送到 Email 郵箱                                     |  |  |
| xxx060                    | 簡別聲控感應                                          |  |  |
| xxx061,1/2/3              | 激活聲控感應, 富檢測到聲音時, 回撥視訊電話給監控號碼                    |  |  |
|                           | (1/2/3: 為設定聲控鹽敏度, 1: 鹽敏度低 2: 鹽敏度中, 3: 鹽敏<br>座言) |  |  |
|                           | 度局)                                             |  |  |
| xxx062,1/2/3              | 激活聲控感應, 量檢測到聲音時, 凹撥語音電話綺麗控號嗎                    |  |  |
| XXXU63,1/2/3              | 激活聲控感應,                                         |  |  |
| xxxx064 1/2/2             | 到相<br>谢迁费抗咸废。常检测到费立时。 即处绘制费立 光發光到 [mail         |  |  |
| xxx004,1/2/3              | 励心耷狂認應, 虽慨则到耷自时, 用如쟄袋耷目,业驳达到 Ellidii<br>郵箔      |  |  |
| xxx066 1/2/2              | 到相<br>谢千费坎咸庵 音檢測到設辛時 拍摄照片 並發送到 Email 郵符         |  |  |
| xxx000,1/2/3              | )                                               |  |  |
| xxx070                    | 例  灯)切响/吧/ 思少   汜<br>  目白ケ地石田・J品、電工十台に          |  |  |
| xxx071<br>xxx08 時間 解析度 佔家 | 用啟號嗎迴應切屁<br>  影佈卫爵立役制时間                         |  |  |
| 小小口口,用小叶们之,但学             | 家家汉军日姚衮吋间,册彻复汉识竿改足.                             |  |  |
|                           | 時間= 15, 30, 60, 120, 240, 360, 600 秒            |  |  |
|                           | 解析度=0 or 1 ( 0 = 176x144 , 1=320x240)           |  |  |
|                           | 偵率=0, 1, 2 (0=8FPS , 1=10FPS , 2=15FPS)         |  |  |

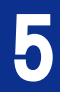

| XXX09時間                 | 感應檢測延遲時間設定.(設定延遲時間,用於避免連續檢測感應                          |  |  |
|-------------------------|--------------------------------------------------------|--|--|
|                         | 時, 裝置連續回撥等)                                            |  |  |
|                         | (時間=1,3,5,10,20,30 分鐘)                                 |  |  |
| xxx101*YYMMDD,HHMMSS#   | 日期和時間設定                                                |  |  |
| xxx102*mail@mail.com    | 設定 Email 帳戶                                            |  |  |
| xxx102#EmailPassword.   | 設定 Email 密碼                                            |  |  |
| xxx103*SMTP Server      | 設定 SMTP 伺服器                                            |  |  |
| xxx103#SMTP Server Port | 設定 SMTP 伺服器端口號                                         |  |  |
| xxx104*APN              | 設定 GPRS APN                                            |  |  |
| xxx108時間,解析度,偵率,To      | 發送指令錄製影像                                               |  |  |
|                         | 時間= 15, 30, 60, 90, 120, 240, 360, 600 秒               |  |  |
|                         | 解析度 =0 or 1 (0= 176x144 , 1=320x240)                   |  |  |
|                         | 偵率 = 0, 1, 2 (0 = 8FPS , 1=10FPS , 2=15FPS)            |  |  |
|                         | To = 0 or 1 (0 =儲存到 Micro SD 卡 , 1=  發送到 Email)        |  |  |
|                         | (注意:當錄製影像時間越長,發送到 Email 所需的時間也越長.                      |  |  |
|                         | 發送到 Email 的影像,不推薦錄製時間超過 30 秒)                          |  |  |
| xxx109 時間,To            | 發送指令錄製聲音                                               |  |  |
|                         | 時間= 1, 5, 10, 15, 30, 60 分鐘                            |  |  |
|                         | To = 0 or 1 ( 0 =儲存到 Micro SD 卡 <i>,</i> 1= 發送到 Email) |  |  |
|                         | (發送到 Email 的錄音檔推薦不超過 10 分種.                            |  |  |
|                         | 錄音檔發送到 Email 成功後,將會刪除.)                                |  |  |
| xxx888                  | 查看裝置狀態                                                 |  |  |
| xxx208                  | 通過 cell id 定位裝置                                        |  |  |

| 視訊通話時 | 按 1 | 畫面拉遠 |
|-------|-----|------|
|       | 按 3 | 畫面拉近 |
|       | 按 * | 錄製   |
|       | 按 4 | 調暗   |
|       | 按 6 | 調亮   |
|       | 按#  | 夜間模式 |

可能因為網路問題或設定問題導致發送到 Email 失敗. 這時錄製的影像會儲存在 Micro SD 卡內,並沒 有刪除.當發送到 Email 成功後,影像將會從 SD 內刪除.

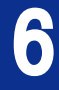

範例

xxx =**裝置密碼** 假設裝置的密碼 = 123

### 設定第一個監控號碼

假設第一個監控號碼為 93612345678, 第二個監控號碼為 93687654321, 第三個監控號碼為 93676543218

1. 設定第一個監控號碼

發送簡訊: 1230193612345678 到裝置號碼. 如果設定成功,會收到回復簡訊: 93612345678-->PDN1 如下圖

| III AT&T 3G    | 15:21       | * 🖬                     |
|----------------|-------------|-------------------------|
| Messages       | 93670067309 | Edit                    |
|                | 1230193612  | 345678                  |
|                | 1200100012  | 040010                  |
| <u>9361234</u> | 5678">PDN1  | $\overline{\mathbf{O}}$ |
|                |             | -                       |
|                |             |                         |
|                |             |                         |
|                |             |                         |
|                |             |                         |
|                |             |                         |
|                |             |                         |
|                |             |                         |
|                |             |                         |
|                |             |                         |
|                |             |                         |
|                |             | 2 45 23                 |
|                |             | Send                    |
|                |             |                         |

2. 設定第二個監控號碼 發送簡訊: 1230293687654321 到裝置號碼. 如設定成功會收到回復簡訊:93687654321-->PDN2

3. 設定第三個監控號碼

發送簡訊 1230393676543218 到裝置號碼. 如設定成功會收到回復簡訊:93687654321-->PDN3

| AT&T 3G         15:           Messages         936700 | 21 * =><br>067309 Edit | attl AT&T 3G         15:21         > =>           Messages         936 7006 7309         Edit |                                  |
|-------------------------------------------------------|------------------------|-----------------------------------------------------------------------------------------------|----------------------------------|
| 12:<br><u>"93687654321</u> ">PI                       | 30293687654321<br>DN2  | (12303+6193676543218)<br>"+6193676543218"<br>>PDN3                                            |                                  |
|                                                       |                        |                                                                                               | 設定監控號碼時,可以<br>使用國際號碼格式也<br>可以不使用 |
| 0                                                     | Send                   |                                                                                               |                                  |

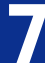

### 刪除監控號碼

- 1. 刪除第一個監控號碼 發送簡訊: 12301# 到裝置號碼. 如果設定成功會收到回復簡訊: PDN1 DELETED
- 2. 删除第二個監控號碼 發送簡訊:12302# 到裝置號碼. 如果設定成功會收到回復簡訊 PDN2 DELETED
- 3. 刪除第三個監控號碼

發送簡訊: 12303# 到裝置號碼. 如果設定成功會收到回復簡訊 PDN3 DELETED

| attil AT&T 3G | 15:21       | * 🚍    |
|---------------|-------------|--------|
| Messages      | 93670067309 | Edit   |
|               |             | 12202# |
|               |             | 12302# |
| PDN2 DEL      | ETED        |        |
|               |             | 12303# |
| PDN3 DEL      | ETED        |        |
|               |             |        |
|               |             |        |
|               |             |        |
|               |             |        |
|               |             |        |
|               |             |        |
|               |             |        |
|               |             | Send   |

### <u>Email 設定</u>

例如, Email 帳戶為: name@gmail.com, Email 密碼為: 12345678, SMTP Server 為: smtp.gmail.com SMTP Port 為 25.

- Email 帳戶設定 發送簡訊: xxx102\*mail@mail.com 到裝置號碼, 如果設定成功,會收到回復簡訊: EMAIL ID: mail@mail.com
- Email 密碼設定 發送簡訊: xxx102#12345678 到裝置號碼 如果設定成功, 會收到回復簡訊: EMAIL PASS:12345678
- SMTP 伺服器設定 發送簡訊: xxx103\*smtp.mail.com 到裝置號碼 (*伺服器名稱不能超過*24 *字符*) 如果設定成功, 會收到回復簡訊: EMAIL SMTP:smtp.mail.com
- SMTP 伺服器端口號設定 發送簡訊: xxx103#Port 到裝置號碼 如果設定成功, 會收到回復簡訊: SMTP PORT:25

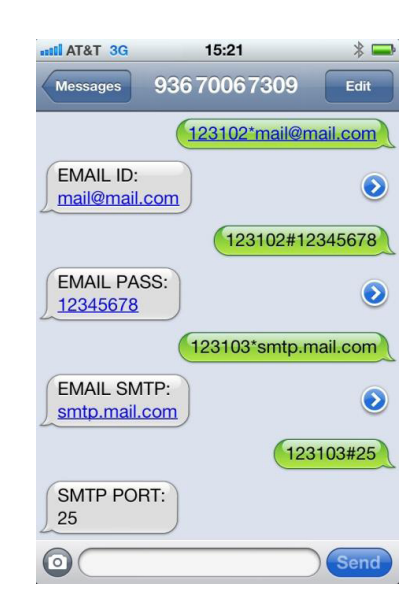

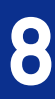

## GPRS APN 設定

例如: 要設定的 APN =eninet

發送簡訊: xxx104\*eninet 到裝置號碼. 如果設定成功,會收到回復簡訊: APN: eninet

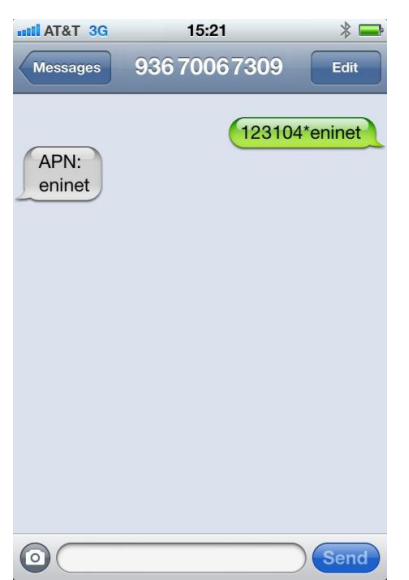

### 設定振動感應

- 激活振動感應,當檢測到振動時,回撥視訊電話給監控號碼. 發送簡訊: xxx041 到裝置號碼
- 激活振動感應,當檢測到振動時,回撥語音電話給監控號碼. 發送簡訊: xxx042 到裝置號碼
- 3. 激活振動感應, 當檢測到振動時, 錄製影像,當錄製完成後發送到指定的 Email 郵箱. 發送簡訊: xxx043 到裝置號碼

| util AT&T 3G                                     | 15:21                                    | * 🗬    |
|--------------------------------------------------|------------------------------------------|--------|
| Messages                                         | 936 7006 7309                            | Edit   |
|                                                  | (                                        | 123043 |
| SHOCK =0<br>record                               | N with video                             |        |
| SHOCK ALE<br>with video re                       | ERT ACTIVE                               |        |
| Location CE<br>http://gpst5<br>2A&149042<br>0327 | ELLID:<br>.com/cid.php?<br>7&35989903031 | ۲      |
|                                                  |                                          |        |
| 0                                                |                                          |        |
|                                                  |                                          | Sena   |

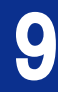

您可隨時入 Email 查看收到訊息,如下圖收到的影像檔資訊

收到資訊中還包含裝置狀態資訊及 CELLID 定位資訊, 打開對應鏈接即可通過地圖查看裝置大概位置.

| M Gmail: Email from Google × + |                      |                              |                       |
|--------------------------------|----------------------|------------------------------|-----------------------|
| ← → C ♠ Attps://accounts.goog  | gle.com/ServiceLogin | service=mail&passive=true&rm | =false&continue=h 😭 🔧 |
| Kol   Help                     |                      |                              |                       |
|                                |                      |                              |                       |
|                                |                      |                              |                       |
|                                |                      |                              |                       |
|                                | Sign in to AOI       | lall•                        |                       |
|                                |                      |                              |                       |
|                                | Password             |                              |                       |
|                                |                      |                              |                       |
|                                |                      | Forgot password?             |                       |
|                                | Remember Me          | Sign In                      |                       |
|                                |                      |                              |                       |
|                                | Sign up for a FF     | EE account                   |                       |
|                                |                      |                              |                       |
|                                |                      |                              |                       |
|                                |                      |                              |                       |
|                                |                      |                              |                       |
|                                |                      |                              |                       |
|                                |                      |                              |                       |

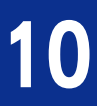

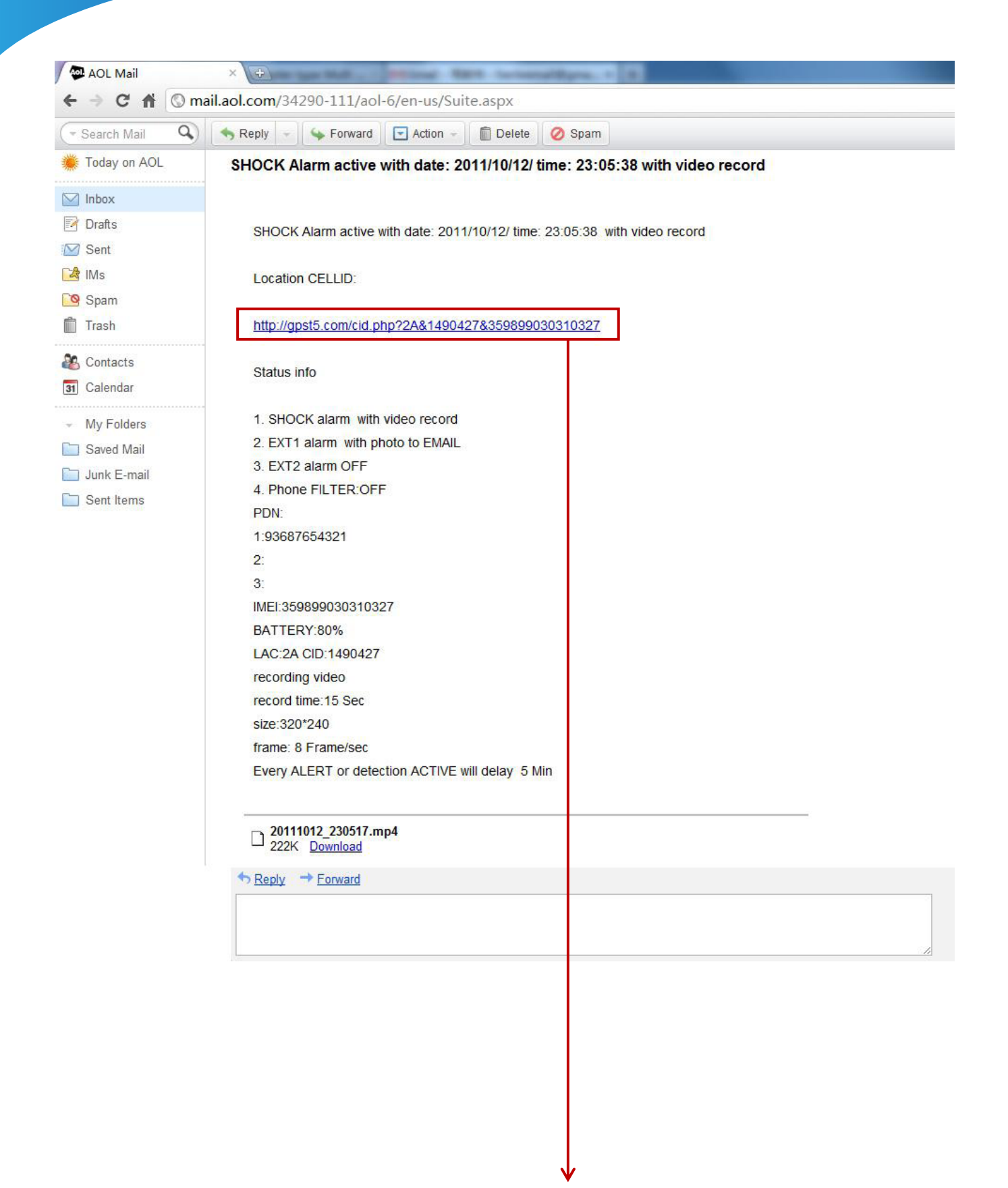

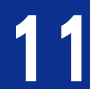

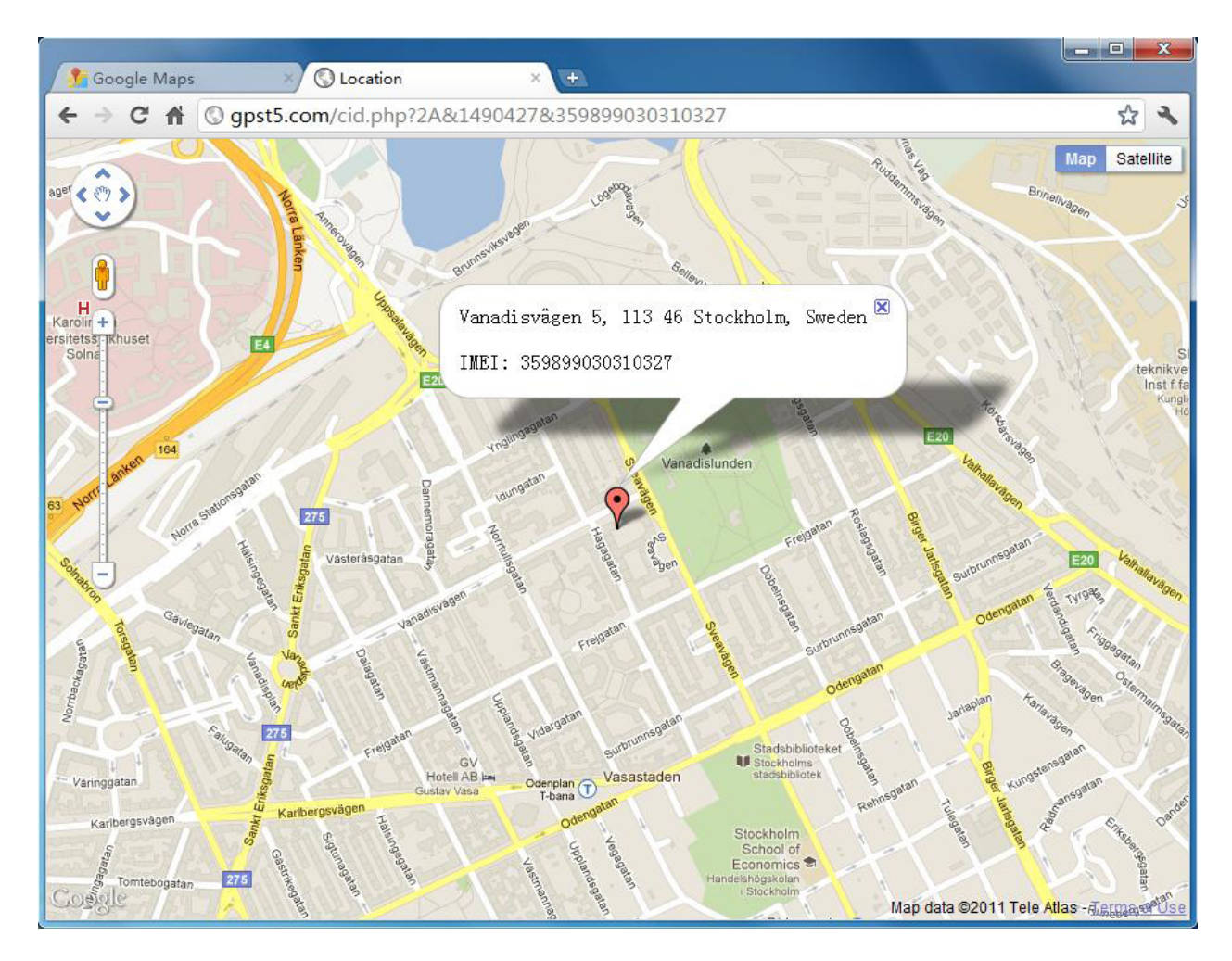

4. 激活振動感應,當檢測到振動時,錄製聲音並在聲音錄製完成後發送到 Email 帳戶. 發送簡訊: xxx044 到裝置號碼,設定成功後,會收到回復簡訊. 如下圖

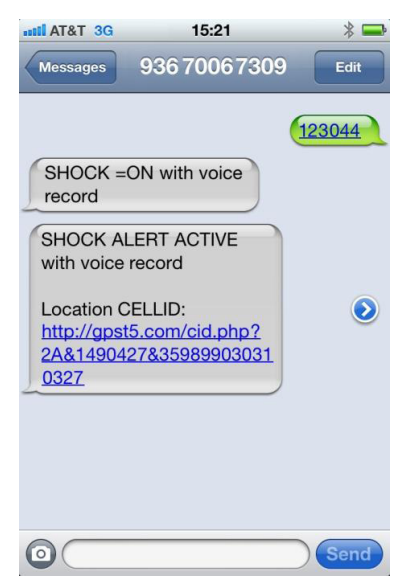

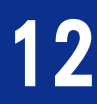

## 您可隨時入 Email, 查看收到訊息, 如下圖收到的錄音檔資訊

| Search Mail   | Septy - Forward Clon - Delete O Spam                                       |
|---------------|----------------------------------------------------------------------------|
| Today on AOL  | SHOCK Alarm active with date: 2011/10/17/ time: 14:47:12 with voice record |
| ] Inbox       |                                                                            |
| Drafts        |                                                                            |
| ] Sent        | SHOCK Alarm active with date: 2011/10/17/ time: 14:47:12 with voice record |
| IMs           | Location CELLID:                                                           |
| Spam          |                                                                            |
| Trash         | http://gpst5.com/cid.php?2A&1490427&359769030310327                        |
| Contacts      |                                                                            |
| Calendar      | Status info                                                                |
| g oalondar    |                                                                            |
| My Folders    | 1. SHOCK alarm with voice record                                           |
| Saved Mail    | 2. EXT2 alarm OFF                                                          |
| ] Junk E-mail | 3. EXT2 alaliii OFF                                                        |
| Sent Items    |                                                                            |
|               | 1:0368765/321                                                              |
|               | 2:93612345678                                                              |
|               | 3                                                                          |
|               | IMEI:359899030310327                                                       |
|               | BATTERY:100%                                                               |
|               | LAC:2A CID:1490427                                                         |
|               | recording video                                                            |
|               | record time:15 Sec                                                         |
|               | size:320*240                                                               |
|               | frame: 10 Frame/sec                                                        |
|               | Every ALERT or detection ACTIVE will delay 5 Min                           |
|               |                                                                            |
|               | 20111017_144651.amr<br>27K_Download                                        |
|               | ◆ Reply → Forward                                                          |

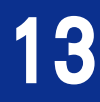

5. 激活振動感應, 當檢測到振動時,, 拍攝照片併發到 Email 帳戶. 發送簡訊: xxx046 到裝置號碼

您可隨時入 Email, 查看收到訊息, 如下圖收到的圖片資訊

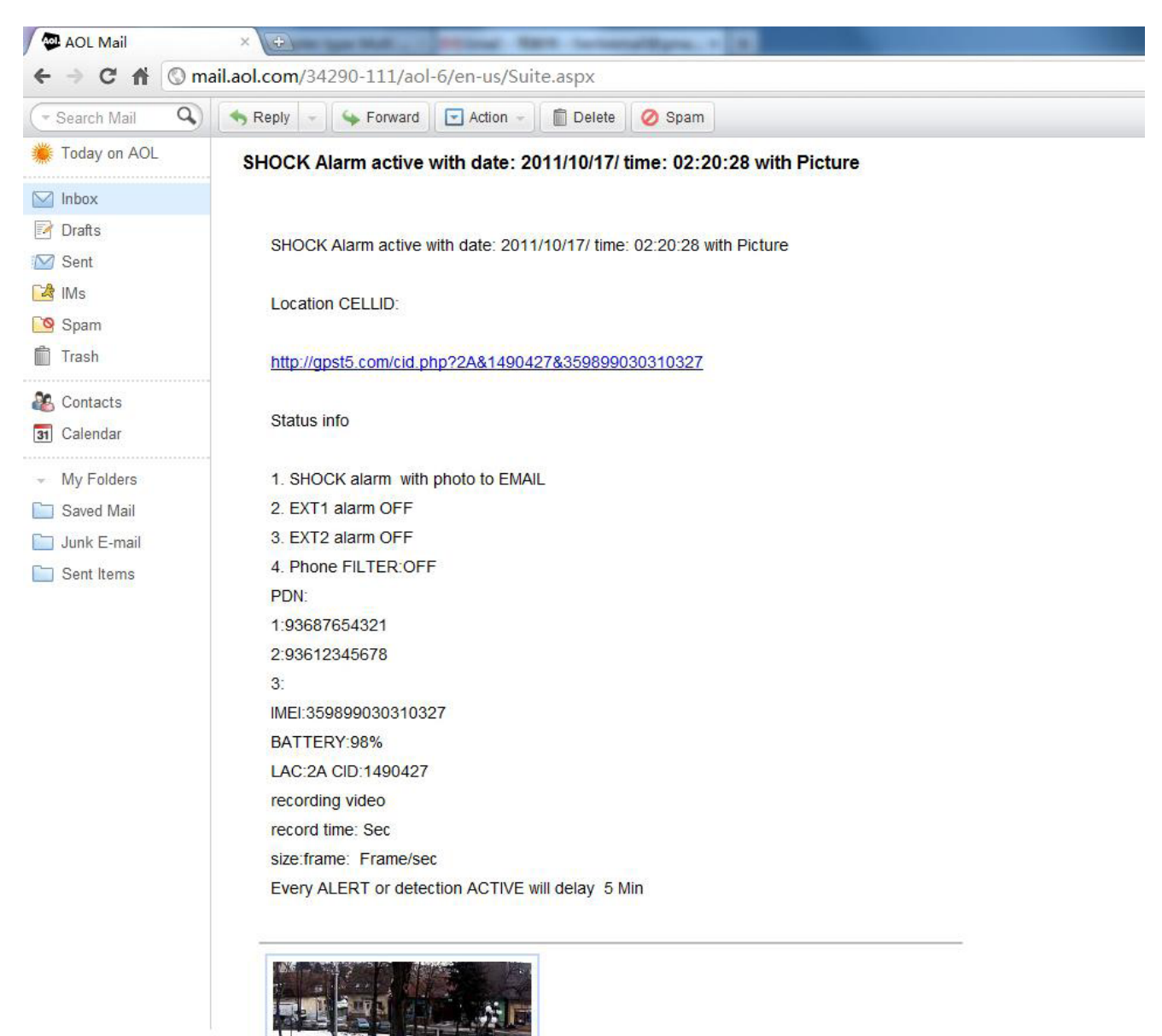

6. 關閉振動感應

發送簡訊: xxx040 到裝置號碼, 如果設定成功會收到回復簡訊: SHOCK=OFF, 如下圖

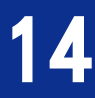

20111017\_022024.jpg 151K View Download

| atti AT&T 3G | 15:21       | * 🚍    |
|--------------|-------------|--------|
| Messages     | 93670067309 | Edit   |
| SHOCK =      | OFF         | 123040 |
| 0            |             | Send   |

### 設定外置感應

- 關閉外置感應 發送簡訊: xxx050 到裝置號碼.
- 激活外置感應,當外置感應裝置檢測到感應時,回撥視訊電話給監控號碼 發送簡訊: xxx051 到裝置號碼
- 3. 激活外置感應,當外置感應裝置檢測到感應時,回撥語音電話給監控號碼 發送簡訊: xxx052 到裝置號碼
- 4. 激活外置感應,當外置感應裝置檢測到感應時,錄製影像並在錄製完成後發送到 Email 郵箱 發送簡訊: xxx053 到裝置號碼
- 5. 激活外置感應,當外置感應裝置檢測到感應時,錄製聲音並在錄製完成後發送到 Email 郵箱 發送簡訊: xxx054 到裝置號碼
- 6. 激活外置感應,當外置感應裝置檢測到感應時,拍攝照片並發送到 Email 郵箱 發送簡訊: xxx056 到裝置號碼. 如下圖

| attil AT&T 3G            | 15:21         | * 📟    |
|--------------------------|---------------|--------|
| Messages                 | 9367006730    | 9 Edit |
|                          |               | 123056 |
|                          |               |        |
| EXT1=ON V                | with photo to |        |
| EXT1 ALER<br>photo to EM | T ACTIVE with |        |
| ~                        |               |        |
|                          |               |        |
|                          |               |        |
|                          |               |        |
|                          |               |        |
|                          |               | Send   |

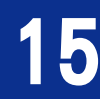

## 設定聲控鳳應及聲控靈敏度

- 1. 關閉聲控感應 發送簡訊: xxx060 到裝置號碼
- 2. 激活聲控感應,並設定聲控靈敏度為高. 當檢測到聲音時, 回撥 視訊電話給監控號碼 發送簡訊: xxx061,3 到裝置號碼
- 激活聲控感應,並設定聲控靈敏度為中. 當檢測到聲音時, 回撥 語音電話給監控號碼 發送簡訊: xxx062,2 到裝置號碼
- 激活聲控感應,並設定聲控靈敏度為低. 當檢測到聲音時, 錄製 影像並在錄製完成後發送到 Email 郵箱 發送簡訊: xxx063,1 到裝置號碼
- 5. 激活聲控感應,並設定聲控靈敏度為低. 當檢測到聲音時, 錄製 聲音並在錄製完成後發送到 Email 郵箱 發送簡訊: xxx064,1 到裝置號碼
- 6. 激活聲控鳳應,並設定聲控靈敏度為低. 當檢測到聲音時, 拍攝 照片並在錄製完成後發送到 Email 郵箱 發送簡訊: xxx066,1 到裝置號碼

| anni AT&T 3G                                  | 15:21    | * 🚍      |
|-----------------------------------------------|----------|----------|
| Messages 9                                    | 36700673 | Edit     |
|                                               |          | 123060   |
| Voice trigger                                 | =OFF     |          |
|                                               |          | 123061,3 |
| Mic sens hi<br>Voice trigger:<br>video call   | =ON with |          |
|                                               |          | 123062,2 |
| Mic sens mid<br>Voice trigger:<br>voice call  | =ON with |          |
|                                               |          | 123066,1 |
| Mic sens low<br>Voice trigger<br>photo to EMA | =ON with |          |
| 0                                             |          | Send     |

#### AT&T 3G 15:21 號碼過濾功能 93670067309 Messages 1. 關閉號碼過濾. (關閉號碼過濾功能後,任何號碼撥打裝置號碼,裝置都會作自 Phone filter=ON 動應答並進入監聽模式) 發送簡訊 xxx070 到裝置號碼 2. 開啟號碼過濾功能 (開啟號碼過濾功能後,僅僅只有設定的的3個號碼撥打裝置時, 裝置才會自動應答並進入監聽模式. 當其他號碼打進時,裝置會 自動掛斷)

發送簡訊 xxx071 到裝置號碼

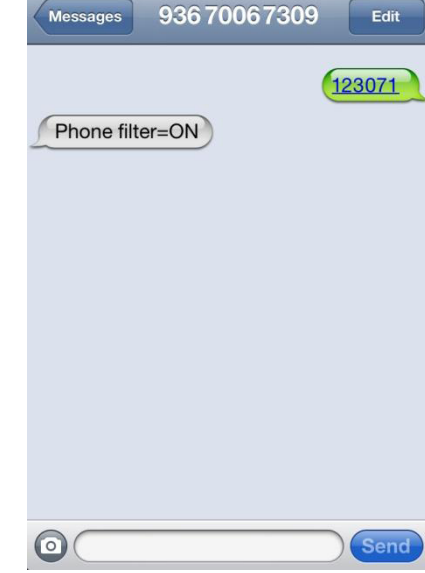

\* -

### 聲音及影像錄製時間,解析度, 偵率設定

例如: 發送簡訊 xxx0815,1,1 到裝置號碼. 此條指令表示:

- 假如激活的是視頻錄製功能,當檢測感應後,將錄製影像 15 秒, 錄製的影像的解析度為 320x240, 偵率為 10 偵/秒.錄製完成後 影像檔會發送到 Email 郵箱
- 假如激活的是聲音錄製功能,當檢測感應後,將錄製現場聲音
   15 秒,錄製完成後聲音檔會發送 Email 郵箱.

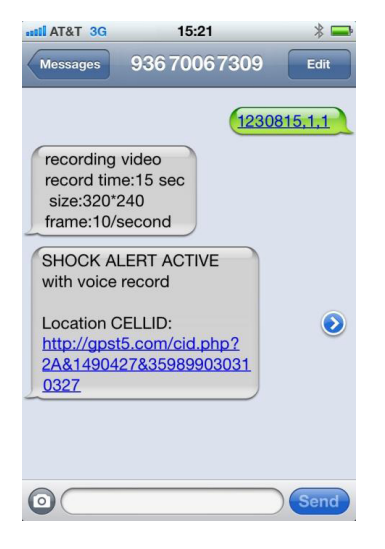

### 設定感應延遲時間

發送簡訊 xxx095 到裝置號碼

表示: 設定延遲感應5分種. 當檢測到第一次感應時, 過5分種後才檢測第二次感應. 用於避免裝置不斷感應檢測,頻繁回撥.

### 時間與日期設定

例如要將時間與日期設定為 2011/10/10 20:09:30 發送簡訊 xxx101\*111010,200930# 到裝置號碼, 設定成功後,會收 到回復簡訊,如右圖

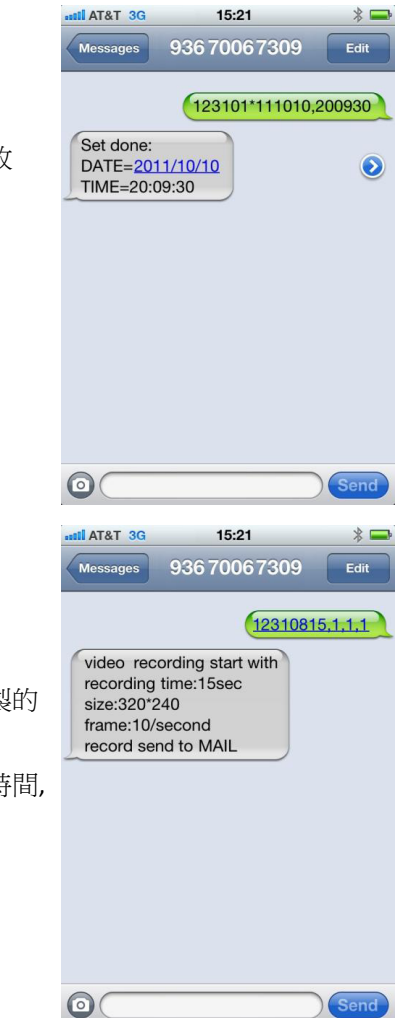

### 發送指令錄製影像

發送簡訊 xxx10815,1,1,1 到裝置號碼

表示:要求裝置立刻錄製影像15秒鐘,並發送到Email郵箱.錄製的 影像解析度為320x240 偵率為10偵/秒.

注意: 當影像錄製的時間過長, 發送到 Email 時將花費用過長的時間, 所以建議發送到 Email 的影像,錄製時不要超過 30 秒鐘.

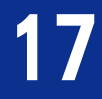

### 發送指令錄製聲音

發送簡訊 xxx1095,1 到裝置號碼

表示:要求裝置立刻錄製聲音 5 分種, 並發送到 Email 郵箱. Will record 5 minutes voice and send to Email

注意: 發送到 Email 的聲音檔推薦不要超過 10 分種. 當發送到 Email 成功後,錄音後自動刪除.

#### 查看裝置狀態 View device status

發送簡訊 xxx888 到裝置號碼. 如果發送成功, 會收到內容為裝置狀態資訊的簡訊, 如下圖.

| attl AT&T 3G         15:21           Messages         936 7006 730                                                                                                    | 9 Edit |
|----------------------------------------------------------------------------------------------------|--------|
|                                                                                                    | 102000 |
| INFO:<br>SHOCK=ON<br>EXT1=OFF<br>EXT2=OFF<br>FILTER=OFF<br>PDN:<br>1: <u>93687654321</u><br>2:<br>3:<br>IMEI= <u>359899030310327</u><br>BATTERY:56%<br>LAC=2A CID= <u>1490427</u> | ٢      |
| 0                                                                                                    | Sand   |

#### <u>CELL II定位</u>

發送簡訊 xxx208 到裝置號碼,發送成功後,會收到 cell id 定位鏈接簡訊. 打開鏈接即可看到定位資訊.

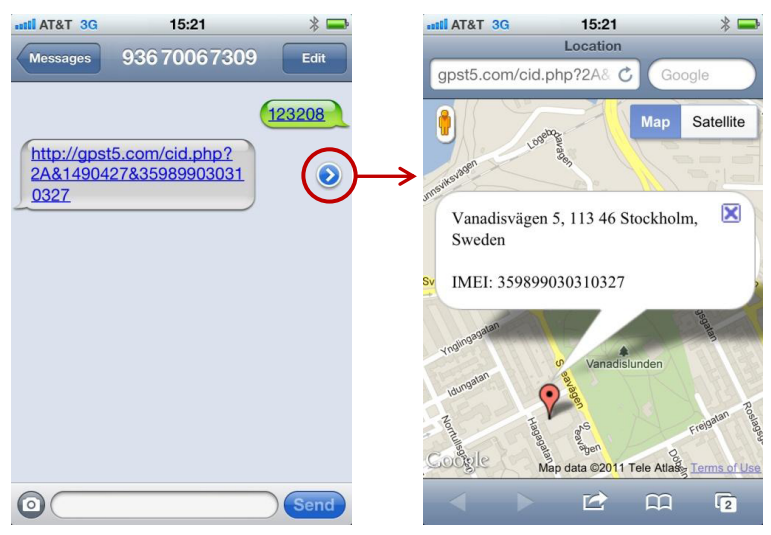

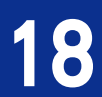